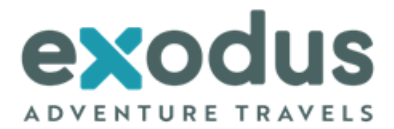

# **Exodus Visa Information for Travel to India**

We are not responsible for the actions of local immigration and customs officials, whether at points of entry or otherwise, and any subsequent effects.

| Country:<br>Issue date:     | India<br>October 2024 |                                                                                                    |
|-----------------------------|-----------------------|----------------------------------------------------------------------------------------------------|
| VISA APPLIC                 | ATION PROCESS S       | UMMARY                                                                                                    |
| Visa required in            | n advance:            | Yes. You can either apply for an Indian eVisa or a Standard Visa which includes a visit to a branch of the Indian High Commission's VisaFacilitation Service (VFS).                                                                                                    |
| Visa cost:                  |                       | E-Tourist Visa                                                                                                    |
|                             |                       | <ul> <li>30 days validity visa</li> <li>US \$10 (if travelling between April to June)</li> <li>US \$ 25 (if travelling between July to March)</li> </ul>                                                                                                    |
|                             |                       | <ul> <li><b>1 Year validity visa</b></li> <li>US \$ 40</li> <li>Plus 2.5 % bank transaction fee</li> </ul>                                                                                                    |
|                             |                       | Standard 1 Year (single or multiple entry) validity visa<br>£ 116 plus VFS service charge of £15 and £3 Consular<br>Surcharge(Extra £15 Courier fees if not collecting<br>passport in person)<br>(Prices may be hire it you are using visa service accepts, for example Transpur)                                                                                                    |
| IMPORTANT NO<br>FOR E VISA: | DTE IF APPLYING       | For e-Tourist Visa (01 year / 05 years), applicants of the eligible countries/territories may apply online minimum 4 days in advance of the date of arrival. Such application can be made 120 days in advance from proposed date of travel. For e-Tourist Visa (30 days), applicants of the eligible countries/territories may apply online minimum 4 days in advance of the date of arrival. Such application can be made advance from proposed date of travel. |
|                             |                       | To avoid any confusion, we recommend applying for the <b>1-year Validity E-visa</b> .                                                                                                    |
| Photo required              | :                     | Yes (2x2 size)                                                                                                    |
| Other informat              | ion needed:           | Yes, supplied by Exodus, details below                                                                                                    |
|                             |                       | Photocopy of your passport bio page                                                                                                    |
|                             |                       | Reference number of previous India visa (if applicable)                                                                                                    |
| When to apply               | :                     | <b>30 days</b> before travel – eVisa – 30 days validity eVisa<br><b>At least 12 to 8 weeks</b> before travel - standard visa & 1 year validity eVisa                                                                                                    |
|                             |                       | ***Please note if apply in-person at a branch of the Indian High Commission's Visa<br>Facilitation Service (VFS/BLS)), lengthy delays have been reported for standard visa<br>processing appointments so please ensure you book your in-person appointment as soon as<br>possible as soon as possible***                                                                                                    |
| Processing time             |                       | Once payment is made, immediate confirmation email and then up to 72 hours for eVisa to be issued.                                                                                                    |
|                             |                       | 7 – 10 working days – standard visa (from appointment date)                                                                                                    |

# **NOTES FOR VISA**

There are two ways to apply for your Indian visa – either online through their e-tourist visa service which Exodus highly recommends, or through the Indian High Commission's Visa Facilitation Service (VFS).

You can also choose to apply through our recommended visa service agency <u>Travcour</u> please note for standard visas, **you will still need to attend an in-person appointment for your visa** application even if you use an agency service.

\*Clients with a Pakistani passport or of Pakistani descent will need extra time and additional documents for visa processing.

## **1. E-TOURIST VISA**

• 30-day eVisa

This is a double entry visa and is valid for entry within 30 days from the date the E-visa is granted. You can only apply for this type of visa only within 30 days of travel.

• 1-year eVisa

This is a multiple entry visa and is only valid for 1 year from the date the visa is issued. You can apply for this type of visa within 180 days of travel

#### 2. VISA FACILITATION SERVICE (VFS Global)

All applicants applying for a visa through VFS must \*\*complete the <u>online form</u> and have it handed in to a branch of the Indian High Commission's Visa Facilitation Service (VFS) to complete the process. This can either be done in person, via a nominated person on behalf of the applicant or using the service of a visa service agency.

\*\*Filling or submitting the online form on the Government website does not complete the process - you are required to submit the physical application form and supporting documents to the VFS Application Centre in person.

Completing the online application form includes the requirement to enter two referee details (one at home and one in India) plus details ofyour start hotel; we provide details below on a trip-by-trip basis. British passport holders whose parents were not born in the UK should contact their nearest Indian Embassy to check the visa application conditions.

The photos required for the visa must measure 2" x 2" (50mmX 50mm) and are available from most Post Office/superstore photo booths.

Some local governments provide guidance on what visas their citizens need. To help, we've gathered a selection of useful links below.

- Australia: <u>www.smartraveller.gov.au/destinations/asia/india</u>
- Canada: <u>www.travel.gc.ca/destinations/india</u>
- United Kingdom: <u>www.gov.uk/foreign-travel-advice/india/entry-requirements</u>
- USA: <u>www.travel.state.gov/content/travel/en/international-travel/International-Travel-Country-Information-</u> <u>Pages/India.html</u>

#### **APPLYING FOR YOUR VISA**

| USING THE INDIA E-VISA SERVICE |                                                                                                    |  |
|--------------------------------|----------------------------------------------------------------------------------------------------|--|
| Normal process                 | 1. Visit this link: <u>https://indianvisaonline.gov.in/evisa/tvoa.html</u>                                                                                                    |  |
|                                | <ul> <li>Read the instructions to ensure you meet all the requirements, especially around the entry points and type of visa available.</li> <li>Check the documentation required, including the digital photograph info, which is very specific.</li> <li>Read through this Sample eVisa form to be familiar with the information you will need for the document: <u>https://indianvisaonline.gov.in/evisa/images/SampleForm.pdf</u></li> <li>Reference Name in India section, please see below relating to your Trip Code</li> </ul> |  |
| Cost Summary                   | <ul> <li>30 days validity visa</li> <li>US \$10 (if travelling between April to June)</li> <li>US \$ 25 (if travelling between July to March)</li> </ul>                                                                                                    |  |
|                                | <ul> <li>1 Year validity visa</li> <li>US \$ 40</li> <li>1. Plus 2.5 % bank transaction fee</li> </ul>                                                                                                    |  |
|                                | Please note, these prices are to be used as a guide and may be subject to change                                                                                                    |  |

## USING THE INDIA VISA FACILITATION SERVICE (VFS Global/Other)

| Two stage process | 1. Complete the online application form:                                                                                                    |  |  |
|-------------------|----------------------------------------------------------------------------------------------------|--|--|
|                   | <ul> <li>To apply for the Indian visa, you need to go through the relevant Indian High Commission's Visa Facilitation Service VFS/BLS website:         <ul> <li>UK: <u>http://www.vfsglobal.com/India/UK/</u></li> <li>USA: <u>https://visa.vfsglobal.com/usa/en/ind/apply-visa</u></li> <li>Canada: <u>https://visa.vfsglobal.com/aus/en/ind/apply-visa</u></li> <li>Canada: <u>https://visa.vfsglobal.com/aus/en/ind/apply-visa</u></li> </ul> </li> <li>Complete the application and declaration forms. You can choose to pay for the visa online or at the appointment.</li> <li>At the end of the online application process, you will need to make an appointment at your nearest branch to submit the application.</li> </ul> |  |  |
|                   | <ul> <li>2. Visit your chosen visa application Centre at the time of the appointment:</li> <li>Submit the documents</li> <li>Pay the visa fee (if not already paid online)</li> </ul>                                                                                                    |  |  |
|                   | <ul> <li>You are also now required to submit a photocopy of the photo page of your passport<br/>attached to the printed online application form, the signed declaration, and a hard copy<br/>photo.</li> </ul>                                                                                                    |  |  |
|                   | <ol><li>A family member or nominee is entitled to submit a visa application on behalf of the applicant,<br/>provided they have a letter of authorization signed by the applicant</li></ol>                                                                                                    |  |  |
| VFS costs         | The visa fee is: £116 /US\$ 160 plus £3/US\$3 Counselor Surcharge                                                                                                    |  |  |
|                   | The VFS service charge is: £15 / US\$15.90 (includes VAT and bank charges)                                                                                                    |  |  |
|                   | Total cost: £134 / US\$178.90 (plus possible fee to use VFS courier service)                                                                                                    |  |  |
|                   | Please note, these prices are to be used as a guide and may be subject to change.                                                                                                    |  |  |

#### **EXODUS ASSISTANCE**

If you have any questions about this form or the application process, please our Customer Operations team on 020 8772 3747 or email <u>customerops@exodus.co.uk</u>.

# INFORMATION REQUIRED TO COMPLETE YOUR FORM

Please see below for information to complete your visa application.

- You will be asked for a reference in your country of origin, you should put the name and address of a friend or family member.
- You will be asked for contact details **your accommodation in India** on the visa application form. Please put the address and phone number of your start hotel. These vary on a trip-by-trip basis, so please check the following list for your relevant trip details.
- You will be asked for details of an **Indian Reference/inviting organization** or referee on the visa application form. These vary on a trip-by-trip basis, so please check the following list for your relevant trip details and point of contact below each section.

| TRIP<br>CODE | TRIP NAME                          | START HOTEL DETAILS                                                                                                    |
|--------------|------------------------------------|----------------------------------------------------------------------------------------------------|
| МІК          | Cycle Kerala & TropicalIndia       | <b>Hotel Pai Vista,</b> 35/A Bangalore-Nilgiri Road, Mysore, Karnataka, 570001.<br>Phone +91 0821 2521111 <mark>(for travel on 21 Sep 2024, 10 Nov 2024 &amp; 16 Nov 2024)</mark> |
|              |                                    | Hotel Sandesh The Prince, 3, Nazarbad Main Road, Mysore, Karnataka, 570010.<br>Phone +91 821 243 6777                                                                             |
| МІТ          | Southern India coast to Coast Ride | Hotel Athithi, No126 S.V Patel Salai Pondicherry 605<br>001.Phone +91 9789 443186                                                                                                 |
| MIA          | Cycle the Coast of Kerala          | <b>Casino Hotel</b> , 585 Willingdon Island, Kochi, Kerala- 682003<br>Phone +91 484 2668 421                                                                                      |

# Reference in India for all the above:

Mr. Ranju Joseph, Pioneer Travels, Pioneer House, G V Iyer Road, Cochin 682003. Tel: +91 4842 666 148

| TRIP<br>CODE | TRIP NAME                               | START HOTEL DETAILS                                                                                                    |
|--------------|-----------------------------------------|----------------------------------------------------------------------------------------------------|
| TGL          | In Search of the Snow Leopard           | Hotel Regent Grand, East Patel Nagar, Opposite Metro Pillar No 167 New Delhi<br>– 110008 Phone: +91 1146 011 111                                                                                                    |
|              |                                         | Hotel Deventure, Bp -11, Opposite Metro Pillar No 221, New Delhi 110002,<br>India Phone +91 9996 117 770 - (for departures travelling in 2024)                                                                          |
| TBS          | Darjeeling Sikkim & the Singalila Ridge | Bloom Hotel Karol Bagh 17A/32, Gurudwara Road, Near Pusa Road, Metro<br>Pillar No: 98-99, Opposite Jessaram Hospital, WEA, Karol Bagh, New Delhi,<br>110005 Tel: +91 11 4641 3759 - (for departures travelling in 2025) |
| TGV          | Peaks of Ladakh                         |                                                                                                    |
| TGD          | Ladakh: Nubra Valley Trek               | <ul> <li>Hotel Deventure, Bp -11, Opposite Metro Pillar No 221, New Delhi 110002,</li> <li>India Phone +91 9996 117 770</li> </ul>                                                                                      |
| TGX          | Ladakh: Trails of Little Tibet          |                                                                                                    |

# Reference in India for TGL, TBS, TGV, TGD, TGX departures:

Mr. Ramesh Wattal, Welcome Travels, 209 Skipper Corner, 88 Nehru Place, New Delhi 110019. Tel: +91 1126 424 638

| TRIP<br>CODE |                                                          | START HOTEL DETAILS                                                                                                    |
|--------------|----------------------------------------------------------|----------------------------------------------------------------------------------------------------|
| AIC          | Highlights of Northern India                             | Hotel 7 Apple, Amer Road, Opposite Jalmahal, Jaipur, Rajasthan, India, 302002<br>Phone +91 8452 982 777                                                                                  |
| AICA         | Highlights of Northern India-<br>SummerDeparture         | <b>Sariska Safari Lodge</b> Village Amra ka Baas, Tehsil Thanaghazi, Sariska, Rajasthan,<br>India, 301022. Phone +91 9810 726 252                                                        |
| AIK/AIKA     | Colors of Rajasthan                                      | <b>Bloom Hotel CR Park,</b> A, 2 & 3, Chittranjan Park Rd, Block A, Chittaranjan Park, New Delhi 110019 Phone: +91 11 4122 5666                                                          |
| AIN          | Highlights of Northern India & Nepal                     |                                                                                                    |
| AIR          | India's North & South – Premium<br>Adventure             | <b>Maidens Hotel,</b> 7, Sham Nath Marg, Prema Kunj, Civil Lines, New Delhi, 110054,<br>India. Phone +91 1123 885 700 <mark>(for departures travelling in 2024)</mark>                   |
|              |                                                          | <b>Taj Ambassador,</b> Sujan Singh Park, Subramania Bharti Marg, New Delhi, , 110003, INDIA, Tel: +91 11 6626 1000 <mark>(for departures travelling in 2025)</mark>                      |
| ΑΙΧ          | India's Golden Triangle                                  | <b>Bloom Hotel Karol Bagh</b> 17A/32, Gurudwara Road, Near Pusa Road, Metro Pillar<br>No: 98-99, Opposite Jessaram Hospital, WEA, Karol Bagh, New Delhi, 110005<br>Tel: +91 11 4641 3759 |
| AID          | India's Taj Mahal and Tigers -<br>Premium Adventure      | <b>The Metropolitan Hotel &amp; Spa</b> , Sector 4, Gole Market, New Delhi, Delhi 110001.<br>Phone: +91 1142 500 200                                                                     |
| MII          | Cycling through Rajasthan                                | Hotel Ashok Country Resort, 30 Rajkore Road, Kapashera, New Delhi 110037<br>Phone +91 1125 064 590                                                                                       |
| TGK          | Spice Trails of Kerala                                   | Hotel Grand, MG Road, Ernakulum, Kochi, 682011, Kerala.<br>Phone: +91 4842 382 061                                                                                                    |
| wiw          | India Tiger Safari                                       | Hotel Deventure, Bp -11, Opposite Metro Pillar No 221, New Delhi 110002, India<br>Phone +91 9996 117 770                                                                                 |
| WIP          | India Photography Safari with<br>Paul Goldstein – First  | Nature Heritage Resort, Railway ORH, Bandhavgarh Tiger Reserve Bandhavgarh, Madhya Pradesh 484664, India. Phone +91 95759 62222                                                          |
| WIP2         | India Photography Safari with<br>Paul Goldstein – Second | <b>Irai Safari Retreat,</b> Village Bhamdeli, Near Moharli Gate, Tah. Bhadravati,District,<br>Chandrapur, Maharastra, India. Phone +91 8799 916 166                                      |

#### Reference in India for all the above:

Mr. Arvind Tickoo, Kash Venture Travels, 805-806 Ansals Kirti Shikhar, District Centre Janakpuri, New Delhi, 110 058. Tel: +91 1125 523 807

| TRIP CODE | TRIP NAME                                   | START HOTEL DETAILS                                                                                                    |
|-----------|---------------------------------------------|----------------------------------------------------------------------------------------------------|
| AIU       | Discover South India – Premium<br>Adventure | <b>Regenta Central Javaji,</b> Bogadi Road, Near AIIS, Gangothri Layout, Mysore, Karnataka -<br>570026, India. Phone +91 5624 010 519 |
| AIT       | The Tropical South                          | Hotel Abad Atrium, M G Road, Shenoys, Kochi 682035 Kerala.<br>Phone: +91 4842 381 122                                                 |
| AIQ       | Foothills of the Himalaya                   | <b>Hotel Bel Morris</b> E-514, Greater Kailash - II, New Delhi, 110048, India.<br>Phone +91 1147 023 544                              |

# Reference in India for AIU, AIT & AIQ departures:

Mr. Farooq A. Kolu, SITA, Tower B, Delta Square, M.G. Road, Sector 25, Gurgaon 122001, Haryana, New Delhi Tel: +91 1244 563 000

# **Guidelines for Resizing Passport Photos for Visa Applications**

When preparing your visa application, it's essential to ensure that your passport photos meet the specified requirements. Follow these steps to resize your photos effectively:

- 1. Use Image Editing Software: Instead of struggling with manual resizing, use image editing software. The Paint app on Windows computers or laptops is a suitable choice as well as the Preview App on Mac computers.
- 2. Open the Photo in Paint:
  - a. Launch the Paint app.
  - b. Open the picture you want to resize.
- 3. Select the Resize Option:
  - a. Look for the "Resize" button. It's usually located under the "View" tab.
  - b. Click on it.
- 4. Adjust the Dimensions:
  - a. In the Resize dialog, you'll see percentage fields for both horizontal and vertical dimensions.
  - b. Enter a value lower than 100 (e.g., 80) to reduce the photo size.
  - c. Click "Select" to apply the changes.

# 5. Save the Resized Photo:

- a. Save the modified photo in a secure file you use often.
- b. Close the Paint app.
- 6. Check the File Size:
  - a. Navigate to the location where you saved the file.
  - b. Verify that the photo now meets the recommended size (usually 1 MB or below).
  - c. This can be found on the right-hand side of the file if you have files saved under the detailed tab or alternatively if you hover over the document, it will specific the file size.

Remember to follow any additional guidelines provided by the visa website. By adhering to these steps, you'll ensure that your passport photos are professionally resized for your visa application.

## SMALL PRINT

All nationalities require a full passport that must be valid for 6 months beyond the intended length of stay and need to **be within 10 years from date of issue**. It is your responsibility to have the correct personal documents and to obtain your own visa, if one is necessary, in accordance with the regulations of the country you are to visit.

If a visa is required prior to travel, it is your responsibility to obtain one. However, we strongly advise you not to do this until your trip has been confirmed as a guaranteed departure. The information above is meant to aid you in getting your visa. Information can change, so if you are at all concerned, please check with the embassy.